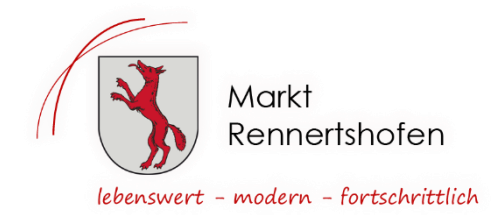

# KINDERKRIPPE

### Neues Bestell- und Abrechnungssystem für die Mittagsverpflegung

Sehr geehrte Eltern,

ab September 2023 wird ein neues Bestell- und Abrechnungssystem für das Mittagessen in der Mittagsbetreuung eingesetzt. Das Mittagessen wird von der Fa. Zu Müllers Winkelhausen – Kantinenbetriebe angeliefert. Zukünftig wird über das System "i-NET-Menue" online gebucht und bargeldlos abgerechnet. Die Bezahlung erfolgt über ein Treuhandkonto, auf das Sie vorab Geld überweisen müssen.

Wir hoffen auf einen möglichst reibungslosen Systemanlauf und freuen uns auf zahlreiche Bestellungen in unserem neuen Mensabestellsystem.

Mit freundlichen Grüßen Zu Müllers Winkelhausen Gastronomie GmbH & Co KG

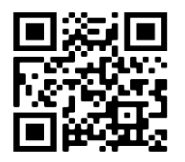

Kantinenbetriebe Zu Müllers Winkelhausen Gastronomie GmbH & Co KG https://kantinenbetriebe.info

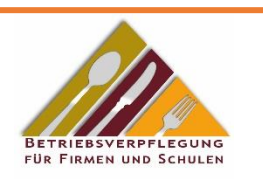

**1. Rufen Sie die Seite** <u>https://krippe-rennertshofen.inetmenue.de</u> in Ihrem Browser auf. (Firefox, Google Chrome, Safari, MS Edge, usw.)

Bitte führen Sie die Registrierung gewissenhaft durch. Erst nach erfolgter Freischaltung können Sie sich mit Ihren persönlichen Benutzerdaten (Benutzername und Passwort, die Sie selbst bestimmen) einloggen.

Bitte beachten Sie: Die Anmeldung wird zuerst geprüft und danach können Sie sich einloggen.

| Registrierung / Einloggen                                    |                                                                    |                                              |                        |                          |                       |                                     |
|--------------------------------------------------------------|--------------------------------------------------------------------|----------------------------------------------|------------------------|--------------------------|-----------------------|-------------------------------------|
|                                                              |                                                                    |                                              |                        | Benutzernam              | e Passwort Login      | Passwort vergessen?<br>Registrieren |
| Herzlich Willkommen be<br><mark>Nutzen Sie auch die i</mark> | i i-NET-Menue<br><mark>-NET-Menue-Appl</mark> Benötigte Systemnumn | er für den Login mit der App <b>– 382859</b> |                        |                          |                       |                                     |
| •                                                            | Montag<br>27.06.2022                                               | Dienstag<br>28.06.2022                       | Mittwoch<br>29.06.2022 | Donnerstag<br>30.06.2022 | Freitag<br>01.07.2022 | Þ                                   |
|                                                              |                                                                    |                                              |                        |                          |                       |                                     |

#### Bitte unbedingt ein Häkchen machen bei:

| Ich bin | <ul> <li>ein Elternteil und möchte mein(e) Kind(er) zum Essen anmelden</li> <li>Essensteilnehmer und möchte mich anmelden</li> </ul> |
|---------|----------------------------------------------------------------------------------------------------|
|         |                                                                                                    |
|         |                                                                                                    |

**Geben Sie zunächst Ihre Eltern-Daten ein.** 

| Ich bin                                                         | ein Elternteil und möchte mein(e) Kind(er) zum                                                                                                    |
|-----------------------------------------------------------------|----------------------------------------------------------------------------------------------------|
|                                                                 | Essensteilnehmer und möchte mich anmelden                                                                                                    |
| Meine Daten:                                                    |                                                                                                    |
| Anrede                                                          | Herr 💙                                                                                                    |
| Vorname *                                                       | Max                                                                                                    |
| Nachname *                                                      | Mustermann                                                                                                    |
| E-Mail *                                                        | mustermann                                                                                                    |
| Telefon                                                         | 1234567                                                                                                    |
| Mobil                                                           |                                                                                                    |
| Straße und Hausnummer *                                         | Maxstrass                                                                                                    |
| Postleitzahl *                                                  | 12345                                                                                                    |
| Ort *                                                           | Maxweiler                                                                                                    |
| Geburtsdatum *                                                  | 01.01.2000                                                                                                    |
| Meine Zugangsdaten: —<br>Benutzername *                         | Max Mustermann                                                                                                    |
| Passwort *                                                      |                                                                                                    |
| Passwort wiederholen *                                          |                                                                                                    |
| Datenschutz:<br>Ich stimme der Speici<br>(siehe "Hinweise zur I | herung der eingegebenen Daten im Rahmen o<br>Datenverarbeitung" unten!) *                                                                                   |
| Formular zurücksetzen Wei                                       | ter                                                                                                    |
| Hinweise zur Datenverart                                        | peitung                                                                                                    |
| Die Erhebung, Speicherung u<br>Alle persönlichen Daten werd     | nd automatisierte Bearbeitung der Daten erfolgt n<br>en vertraulich behandelt und nicht an Dritte weiter<br>enen und gespeicherten Daten sind bei der Firma |

**Geben Sie anschließend die Daten Ihres Kindes ein.** 

Benutzername und Passwort merken und beim Anmelden verwenden.

Nutzen sie doch auch die i-Net-Menue-App. Benötigte Systemnummer für den Login lautet <mark>542253</mark>

Keine Leerzeichen!

|                                               |                             | -                           | -                       |                     |                         |                               |                        |
|-----------------------------------------------|-----------------------------|-----------------------------|-------------------------|---------------------|-------------------------|-------------------------------|------------------------|
| Teilnehmer                                    |                             |                             |                         |                     |                         |                               |                        |
|                                               | Geben S<br>anmeld           | Sie hier die<br>en"         | Daten <b>ihre</b>       | es Kindes a         | n. Wenn Sie me          | ehrere Kinder anmelden wolle  | er                     |
| Vorname *                                     |                             |                             |                         |                     |                         |                               |                        |
| Nachname *                                    | Späth                       | 1                           |                         |                     |                         |                               |                        |
| Benutzername *                                |                             |                             |                         |                     |                         |                               |                        |
| Klasse *                                      | Essen                       | steilnehme                  | r 🕶                     |                     |                         |                               |                        |
| E-Mail                                        |                             |                             |                         |                     |                         |                               |                        |
| Geburtsdatum *                                | tt.m                        | m.jjjj                      |                         |                     |                         |                               |                        |
| Essenstage:                                   |                             |                             |                         |                     |                         |                               |                        |
|                                               | Wählen                      | Sie hier die                | • Wochenta              | ige an dener        | n Essen <b>für Ih</b> i | r Kind automatisch bestellt   | ti                     |
|                                               | Мо                          | Di                          | Mi                      | Do                  | Fr                      |                               |                        |
| Mittagessen                                   | ✓                           | <                           |                         | <ul><li>✓</li></ul> | ✓                       |                               |                        |
| Menülinen                                     |                             |                             |                         |                     |                         |                               |                        |
| folgende Menülinen sollen fü                  | ir mich bes                 | tellt werde                 | ۱.                      |                     |                         |                               |                        |
| 0                                             |                             |                             |                         |                     |                         |                               |                        |
| Es wird immer zuerst<br>diese nicht verfügbar | t versucht (<br>r sein wird | die Primäre<br>"Alternative | Menülinie<br>2" bestell | zu bestellen<br>t.  | . Sollte es an e        | inem Tag kein Gericht in dies | e                      |
| Primär                                        |                             | Alterna                     | tive 1                  | Alterr              | ative 2                 |                               |                        |
| Mittagessen:                                  | •                           | Keine A                     | uswahl                  | ✓ Keine             | Auswahl                 | ~                             | Bitte Primär auswählen |
| nutur du russian                              |                             |                             |                         |                     |                         |                               |                        |
| — Beginn der Essens                           | versoral                    | ing.                        |                         |                     |                         |                               |                        |
| segnin der Essens                             | сголус<br>Г                 |                             |                         |                     |                         |                               |                        |
| Eintrittsdatum *                              |                             | 04.09.2                     | 023                     |                     |                         |                               |                        |
|                                               |                             |                             |                         |                     |                         |                               |                        |
| Weitere Kinder an                             | melden:                     |                             |                         |                     |                         |                               |                        |

Wenn Sie mehrere Kinder anmelden wollen, klicken Sie auf:

# "Wollen Sie ein weiteres Kind anmelden?"

Die Anmeldung wird geprüft und Sie erhalten eine E-Mail mit einem Bestätigungslink. Bitte beachten Sie, dass die Bestätigungsmail je nach Ihrem Mailanbieter bis zu einigen Stunden dauern kann. Bitte prüfen Sie auch ihren SPAM-Ordner auf entsprechenden Maileingang!

## Nun können sie sich mit Ihren persönlichen Benutzerdaten einloggen. (Benutzername und Passwort)

- Sollten Sie bei der Anmeldung den Hinweis "Benutzername oder Passwort falsch" erhalten, überprüfen Sie bitte zuerst, ob Sie
  - a. sich auf der richtigen Seite **Fehler! Linkreferenz ungültig.** https://krippe-rennertshofen.inetmenue.de befinden,
  - b. Benutzername und Passwort korrekt eingegeben haben.

Bitte überprüfen Sie hier auch ggf., ob Sie die "Feststelltaste" gedrückt haben, ggf. Leerzeichen eingegeben haben, usw.

- Beim Hinweis "Benutzername oder Passwort falsch" liegt der Fehler immer an einer Falscheingabe einer der beiden Daten.
- Nutzen Sie bei diesem Problem die Funktion "Passwort vergessen", um ein neues Passwort zu vergeben bzw. den Benutzernamen mitgeteilt zu bekommen. Sie benötigen dazu nur Ihre bei der Anmeldung im System hinterlegte E-Mail-Adresse.

#### **Zur Bestellung: Einloggen mit den Daten des Kindes**

# 2. Damit Sie Essen für Ihr Kind bestellen können, muss immer ein Guthaben auf dem Buchungskonto, sich können auch einen Dauerauftrag aktivieren.

Hier die Daten dazu:

3.

4.

5.

6.

| Kontoinhaber:<br>IBAN:<br>BIC:                                                                                     | Zu Müllers-Winkelhausen Gastronomie GmbH & Co. KG<br>DE35 7216 9218 0001 8944 98<br>GENODEE1SBN                                            |  |  |  |
|----------------------------------------------------------------------------------------------------|----------------------------------------------------------------------------------------------------|--|--|--|
| Name der Bank:                                                                                                    | Schrobenhausener Bank eG                                                                                                    |  |  |  |
| Verwendungszweck                                                                                                   | Name der Einrichtung (Kingerkrippe Rennertshofen)<br>Name und Vorname des Kindes                                                           |  |  |  |
| Bitte beachten:<br>Empfehlung:                                                                                     | Eine Überweisung kann bis zu zwei Werktage dauern.<br>Nach der ersten Überweisung für Kinder einen<br>monatlichen Dauerauftrag einrichten. |  |  |  |
| Nach Aufrufen der Seite                                                                                            | https://krippe-rennertshofen.inetmenue.de                                                                                                  |  |  |  |
| Essensbestellung:                                                                                                  | Bitte machen sie an den Tagen beim ABO einen Hacken,<br>an denen Ihr Kind die Einrichtung besucht.                                         |  |  |  |
| Aktueller Kontostand:<br>Verwaltung/Profil:                                                                        | Rechts oben unterhalb der Begrüßung<br>Persönliche Daten<br>Möglichkeit, Kontoauszüge mit Buchungen zu kontrollieren                       |  |  |  |
| Bestellt<br>Kostenlose Stornierung                                                                                 | Wird automatisch da sie das Abo aktiviert haben<br>täglich bis 8.00 Uhr (z.B. wegen Krankheit, Beurlaubung o.ä.)                           |  |  |  |
| Essensausgabe                                                                                                    | Die Ausgabe wird über die Mittagsbetreuung erfolgen.                                                                                       |  |  |  |
| Fragen: Online-Benutzerhandbuch in "iNET-Menue unter "Hilfe" oder http://benutzerhandbuch.inetmenue.de/verwaltung/ |                                                                                                    |  |  |  |

Firma Schwarz Computer Systeme GmbH Hotline 09181-4855-129 E-Mail unter <u>inetmenue@schwarz.de</u>, kantinenbetriebe.info.